# メディカルオンラインの使い方(電子書籍)

メディカルオンラインとは、国内で発行された医学文献・電子書籍のフルテキストをはじめ、 医薬品・医療機器・医療関連サービスの情報を提供する Web サイトです。

### ① 図書館ホームページのトップ画面「データベース検索」

| 久留米大学 医学図書語<br>இ #日の開館時間08:30-22:00              | 館                       | 利用案内                 | 検索ツール \                                                                                                    | VEBサービス                             | 利用ガイ                                     | ド / Q&A / お問合せ・アクセス                        |
|--------------------------------------------------|-------------------------|----------------------|----------------------------------------------------------------------------------------------------|-------------------------------------|------------------------------------------|--------------------------------------------|
|                                                  | 重要なお知らせ 2024.04<br>【夜旧々 | ()<br>)お知らせ】マイライプラリの | 不具合について 〉                                                                                                    | 2023.05.00<br>新型コロナウイルス対策( <i>)</i> | ↓館制限の解除)について <sup>&gt;</sup>             |                                            |
|                                                  |                         |                      |                                                                                                    |                                     |                                          |                                            |
| 蔵書検索(OPAC)                                       | 電子ジャーナル・                | 電子ブック き              | そとめて検索                                                                                                    |                                     | データベース検索                                 |                                            |
| 久留米大学で所蔵して                                       | ている図書・雑誌・電子コン           | テンツを検索               | Q Se                                                                                                    | irch                                | 大量ダウンロードにご注意ください<br>Publ(Med Scopus' 🍂 ( | >> 昌利用上の注意<br>医中誌Web UpToDate <sup>*</sup> |
| 🧧 OPAC詳細検索 🖸                                     |                         |                      |                                                                                                    |                                     |                                          |                                            |
| <b>₽</b> ₹474779 >                               | 学外からの<br>EZproxy に      | )場合は<br>ログイン         | Contraction of the second second seco | sy >                                | ● データベース一覧へ                              | >                                          |
| ・ディカルオンライ                                        | ンの雑誌検                   | 索画面                  |                                                                                                    |                                     |                                          |                                            |
| KTHIXE9920-ド B&の総合<br>メディカルオンラ<br>Medical*Online | 92794F                  |                      | 電子書                                                                                                    | 「籍をクリッ?                             | 7                                        | •                                          |
| ホーム                                              | 文献                      | 電子書籍                 |                                                                                                    | くすり                                 | プロダクト                                    | 医学書販売                                      |

| Ш                                          | 71. 44             | ~ max     |          | (3)        | 20221         | 四于首称九九       |  |  |
|--------------------------------------------|--------------------|-----------|----------|------------|---------------|--------------|--|--|
| l                                          | 最新情報·特集            | ライブラリサービス | E-Books  | 医薬品検索      | 医療機器・関連サービス検索 | メディカルブックセンター |  |  |
|                                            | ▶ キーワード検索          | ▼ タイトルで探す | · ▶ 分野で打 | 探す ▶ 配信学会・ | 出版社で探す ▶ カ    | ブイドライン       |  |  |
|                                            | ホーム > 文献 > バックナンバー |           |          |            |               |              |  |  |
| 文献を検索     20     4ずつ表示     検索     >オプション検索 |                    |           |          |            |               |              |  |  |
|                                            |                    |           |          |            |               |              |  |  |

#### ③ メディカルオンラインの電子書籍検索画面

2

|                                                                                          | 「東の総合ウェブサイト<br>サンライン     |                  |                |                         |                |  |
|------------------------------------------------------------------------------------------|--------------------------|------------------|----------------|-------------------------|----------------|--|
| ホーム                                                                                      | 文献                       | 電子書籍             | くすり            | プロダクト                   | 医学書販売          |  |
| 最新情報・特集           ▶         契約書籍一覧           ホーム > 電子書籍                                  | 文献換案・ライブラリサービス ▶ タイトルで探す | EBooks<br>ト シリー: | キーワード検索<br>⇒⑤へ | 朱家機器・関連サービス検索<br>ます ▶ 出 | オプション検索<br>⇒④へ |  |
| <ul> <li>● 22 書籍を<br/>キーワード検索 新型コロナウイルス</li> <li>● 22 注意事項</li> <li>● 22 注意事項</li> </ul> |                          |                  |                |                         |                |  |

つづく 🔿

## ④ オプション検索

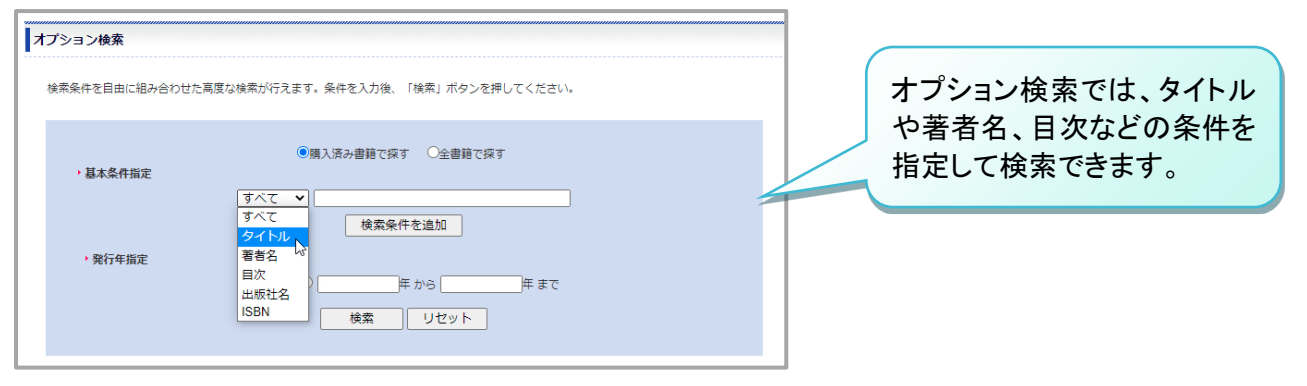

## ⑤ 書籍詳細画面

索引

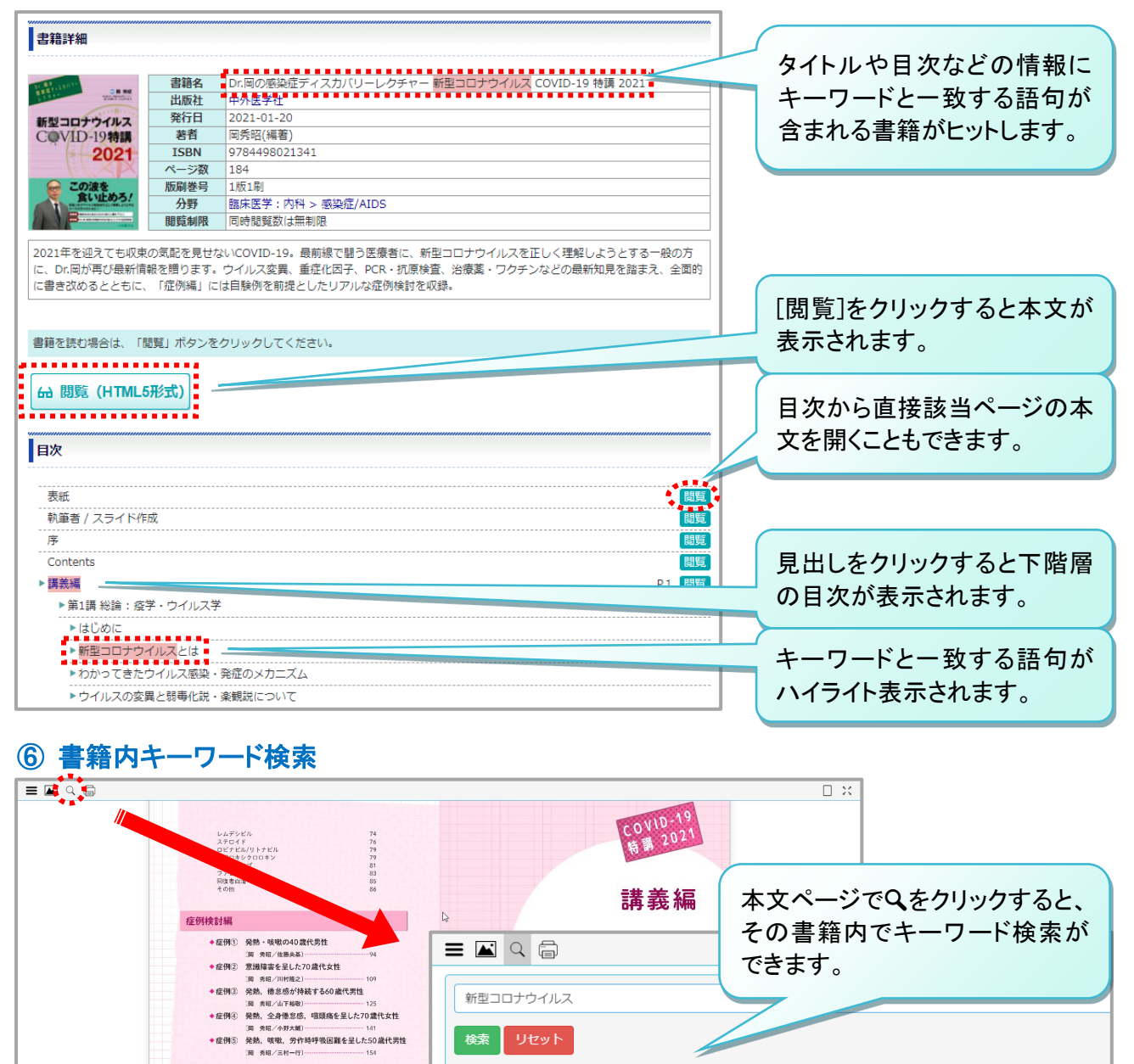

 - 数: 27 件 19 ページ
 □ Page 3
 □ 決症ディスカバリーレクチャー 新型コロナウイルス COVID-19特講』を出版させていただいた、幸に増制の機会を得た が,情報更新の違い本感染症について,増制よりも内容を全面制新するべきであると思い,こ
 □ Page 4

- ○一晩気合いで一気に仕上げたので,読み苦しいところも多々あるかもしれないが,出版社の素晴らしい編集に期待して いる.本書を,広く,<mark>新型コロナウイルス</mark>感染症を理解するためにお役立ていただけたら幸いである.(注)2020年11月 26日の投稿2020年12月暖房の効かない早朝の教授室より岡 秀昭